## MyPortal Guide for Parents

The purpose of this tutorial is to provide step-by-step instructions to guide parents through important steps of the scholarship award process.

## Click the links below for step-by-step instructions.

Creating a MyPortal parent account Completing an Opportunity and/or ESA+ Scholarship application Checking a student's eligibility status Checking/Completing required actions View and Update your school choice Reviewing messages from the K12 Scholarship Program(s) Updating your email address

#### Creating a MyPortal parent account

The first step of the application process is to create a parent account

Step 1: Go to myportal.ncseaa.edu

Step 2: Click Create an Account

#### Step 3: Are you a parent applying on behalf of your K12 student for a scholarship? Select YES

| Create a User Accou            | int                                                  |                                                                       |                                     |                    |
|--------------------------------|------------------------------------------------------|-----------------------------------------------------------------------|-------------------------------------|--------------------|
| Students/Borrowers: Set        | up a MyPortal account to apply for or m              | anage your SEAA financ                                                | ial aid for college.                |                    |
| Parents of kindergarten th     | rough 12th grade students: Set up a M                | yPortal account to apply                                              | / for the Opportunity Scholarship o | or ESA+.           |
|                                |                                                      |                                                                       |                                     |                    |
| Are you a parent applying      | on behalf of your K12 student for a sch              | olarship or grant? <cho< th=""><th>ose One&gt; 🗸</th><th></th></cho<> | ose One> 🗸                          |                    |
|                                |                                                      | <chc< th=""><th>ose One&gt;</th><th></th></chc<>                      | ose One>                            |                    |
| Copyright 2024 ©               | K12 Programs                                         | Higher Education Yes                                                  | /ment Services                      | Terms & Conditions |
| North Carolina State           | (855) 330-3955                                       | (800) 700-1775, CNO                                                   | 700-1775, Option 1                  |                    |
| Education Assistance Authority | OpportunityScholarships@ncseaa.edu<br>ESA@ncseaa.edu | Information@ncseaa.ee                                                 | du repay@ncseaa.edu                 |                    |

#### Step 4: Complete the required fields and click the "Create Login" button to set up the user account

|                                       | Enter Parent Information to set up the user account.                    |
|---------------------------------------|-------------------------------------------------------------------------|
| Parent First Name:                    |                                                                         |
| Parent middle Name:                   | The Parent creating the account should be the person with whom the      |
| Parent Last Name:                     | The Fallent clouding are account choud be are percent that the          |
| Parent Social Security Number:        | student resides (at least 50% of the time if custody is shared). There  |
| Confirm Social Security Number:       | can only be one parent on file                                          |
| Parent Date of Birth:<br>(mm/dd/yyyy) | can only be one parent on me.                                           |
| Email:                                | Be sure to enter your information correctly, as you will not be able to |
| Confirm Email:                        | be sure to enter your information concerty, as you will not be able to  |
|                                       | edit once submitted. If you mistakenly enter incorrect information,     |
| User Name:                            | places amoil the appropriate K42 Dragram and wo'll be been uto          |
|                                       | please email the appropriate KTZ Program and we li be happy to          |
| Password:                             | assist                                                                  |
| Confirm                               |                                                                         |
| Password:                             |                                                                         |
|                                       | *Note: If the parent does not have a valid Social Security Number       |
|                                       | (SSN) or Individual Taxpayor Identification Number (ITIN) balaba will   |
|                                       | (SSN) of individual taxpayer identification Number (TTN), he/she will   |
|                                       | not be able to create a MyPortal parent account nor apply for           |
|                                       | not be able to state a mill state parent account not apply for          |
|                                       | scholarship funding.                                                    |
|                                       |                                                                         |

Step 5: You will receive an email with a link to activate your account. If you do not receive this email within 1-2 business days, please call Login Support (855) 763-5333

## Completing an Opportunity and/or ESA+ Scholarship application

Parents will be able to add student(s) to their MyPortal parent account once the application opens each year (February 1<sup>st</sup>).

Step 3: Click the "Add Student button" (bottom left corner of page)

Add Student

#### Step 1: Log onto your MyPortal account

| MyPortal Acco    | ount Login:                                                                      |
|------------------|----------------------------------------------------------------------------------|
| User Name:       |                                                                                  |
| Password:        |                                                                                  |
| By logging in, I | certify that I have read, agree to and understand the Terms and Conditions page. |
|                  | > Login                                                                          |
|                  | Forgot your username or password?                                                |

Step 4: Complete the required fields and click "Add Student". Once the student has been added, you will be directed back to the "Apply Online" Section

# Step 2: Go to "Applications and Renewals for K-12<sup>th</sup> Grade" section

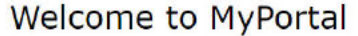

Use My Portal to manage your college financial aid and K12 grants and scholarships for K12 dependents.

There are new items on your To Do List.

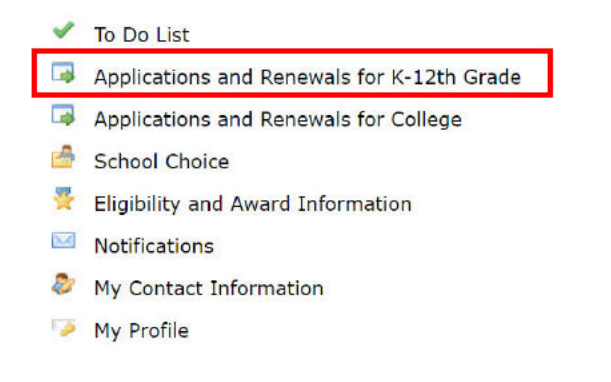

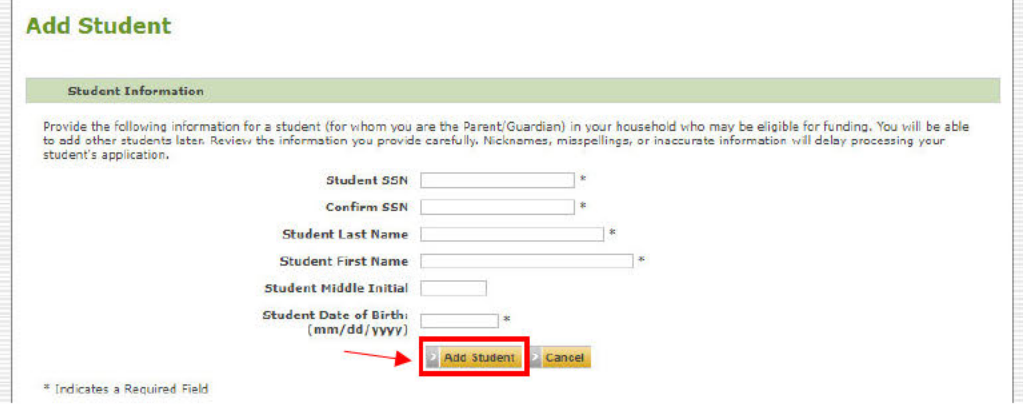

## Step 5: Locate the correct student account and under the "Action Items" column, click "Apply Online" next to the appropriate K12 scholarship program

#### Apply Online/Check Application Status for 2024-2025

application process

North Carolina offers two scholarship programs that help families afford nonpublic (private and home) schools.

| <ol> <li><u>The Opportunity Scholarship Pro</u><br/>Suitable for families who qualify</li> <li><u>The Education Student Accounts</u><br/>Suitable for families of <u>students</u></li> </ol> | gram<br>based on i<br>(ESA+) Pr<br>with disabi | ncome.<br>ogram<br>lities. |                              |                                                                                                    |
|----------------------------------------------------------------------------------------------------|------------------------------------------------|----------------------------|------------------------------|----------------------------------------------------------------------------------------------------|
| To apply for a student:                                                                                                    |                                                |                            |                              |                                                                                                    |
| <ol> <li>Click the Add Student link.</li> <li>Enter the student's information.</li> <li>Click the Add Student button.</li> <li>Once the student is added, click</li> </ol>                   | the Apply                                      | Online li                  | nk to start th               | e program's application.                                                                                       |
| If the application has been started, but<br>If the application has been submitted, o                                                                                                    | not submit<br>click the To                     | tted, click<br>Do List     | the Finish A<br>ink to check | <b>upplication</b> link to complete and submit the application<br>for any additional Action Items to complete. |
| Student:                                                                                                    |                                                |                            |                              |                                                                                                    |
| Application                                                                                                    | Renewed                                        | Started                    | Submitted                    | Action Items                                                                                                   |
| Opportunity Scholarship Program Application                                                                                                    | N/A                                            |                            |                              | Agaly Online                                                                                                   |

| Education Student Accounts Program Application | N/A  | 01/11/2024 | 01/11/2024 | To Do List Y | iew/Print Application | n Edit Application |         |
|------------------------------------------------|------|------------|------------|--------------|-----------------------|--------------------|---------|
| Step 6: Review the pro                         | ogra | m eligi    | bility     | and a        | ward sel              | ection             | process |
| information. Click the                         | link | at the     | botto      | om of        | the scree             | en to st           | art the |

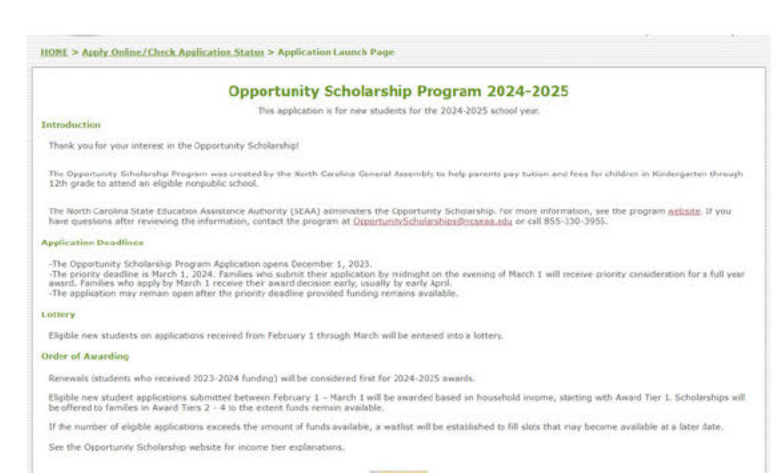

Step 7: Complete the required fields on each page

Click "Submit" to submit your completed application

HOME > Apply Online/Check Application Status > Application Launch Page > Opportunity Scholarship Program Application

|                              | Opportunity Scholarship Program Application - 2024-2025                                                                                                    |
|------------------------------|----------------------------------------------------------------------------------------------------|
| Parent/Guardian Instructions | Parent/Guardian Instructions                                                                                                    |
| Parent/Guardian Information  | For this application a parent/guardian is defined as:                                                                                                    |
| Student Information          | <ul> <li>A natural, adoptive, or loster care parent with whom the child lives</li> <li>Or</li> </ul>                                                                                                    |
| Eligibility Information      | <ul> <li>A guardian, which is an individual acting in place of a natural/adoptive parent (for example, a grandparent,<br/>stepparent, or other relative) with whom the child lives</li> </ul>                                                          |
| School Information           |                                                                                                    |
| Nonpublic School Choice      | The State is not eligible to serve as a parent/guardian fer purposes of this program, if the child is a ward of the State.<br>The parent/guardian completing this application must be the same parent/guardian listed on this application and the same |
| Household Information        | parent/guardian with whom the child lives.                                                                                                    |
|                              | If the student is awarded an Opportunity Scholarship, the scholarship funds will be paid to the school on behalf of the<br>parent/guardian who applied.                                                                                                |
|                              | Hutiple Childrea<br>Studens in one househeld unit should be associated with the same parent/guardian. There should be one MyPortal account<br>per househeld.                                                                                           |
|                              | * Indicates Required Field                                                                                                    |

Step 8: Check your MyPortal notifications and personal email for an eligible/ineligible notification. If eligible, your student's Award Tier will be listed. If ineligible, the reason will be listed. If you feel you made an error on one of the application questions, you may edit your response(s). If you go back to your Applications and Renewals section, you should see the option to edit your application. You may make corrections to your application, then save and submit the updated information

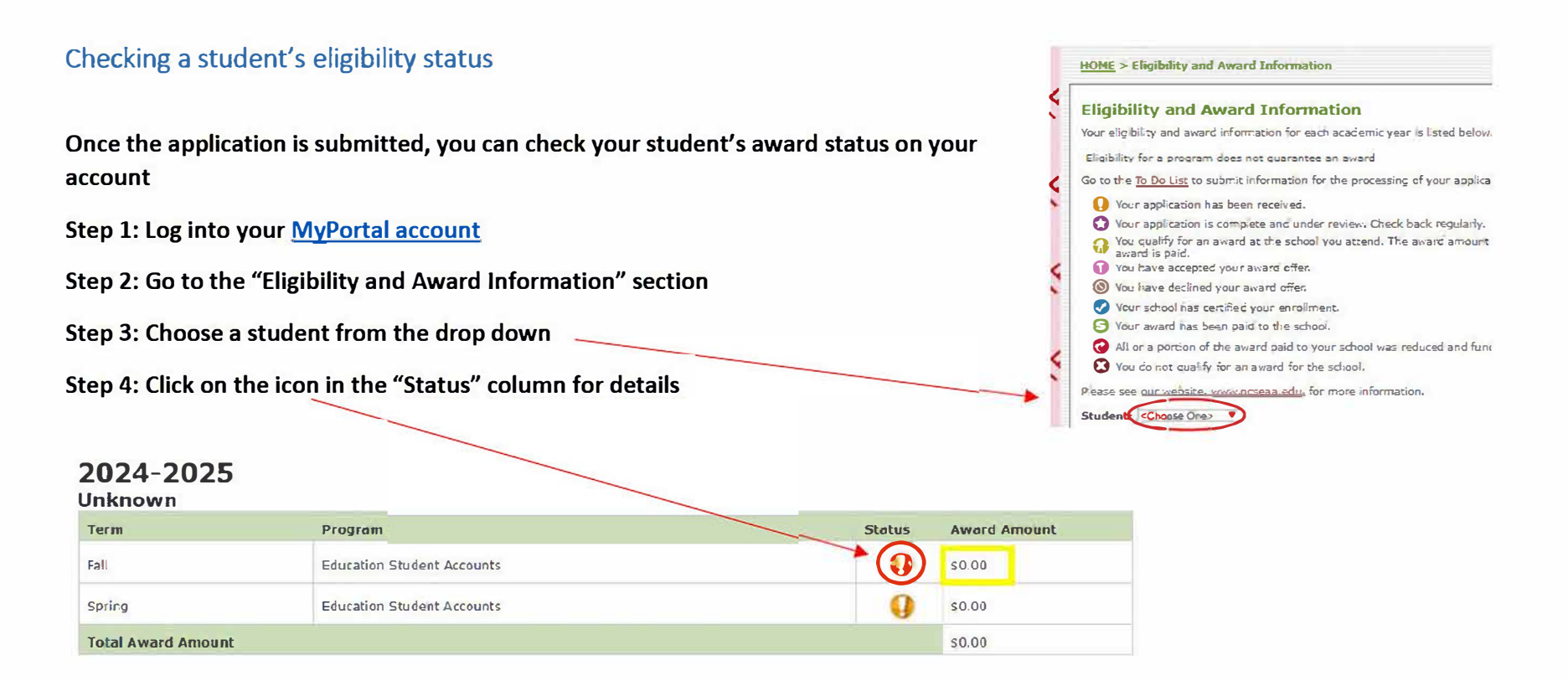

Note: A <sup>9</sup> status icon could mean additional documents are needed. Check your "To Do List" section to see if additional documents are needed. For instructions on navigating your "To Do List", see <u>Checking/Completing Required Actions</u>.

Award Amount During this time an award amount may show <u>zero</u> in MyPortal. The amount of <u>\$0.00</u> is a placeholder. Once the school certifies their cost of attendance (tuition) for your student, then \$0.00 will be updated to an exact award amount in MyPortal. <u>School certification</u> <u>typically takes place in August</u>. In the meantime, we recommend you reach out to your <u>Direct Payment School</u> to request information on the amount of tuition they intend to report to our agency and any outstanding balances you may owe directly to the school.

## Checking/Completing required actions

You can upload requested documents using the "To Do List" section of your MyPortal account

Step 1: Log into your MyPortal account

Step 2: Go to the "To Do List" section

#### Step 3: Click on the upload link under the "Action Items" column

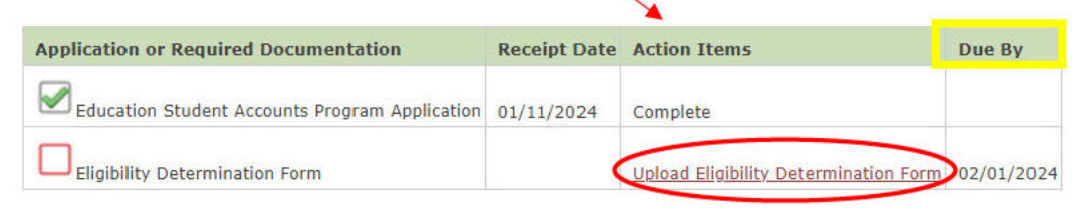

#### Step 4: Click Choose File to search your computer and select a document

MyPortal allows one document to be uploaded per application.

Before uploading, be sure all required pages are saved to one file.

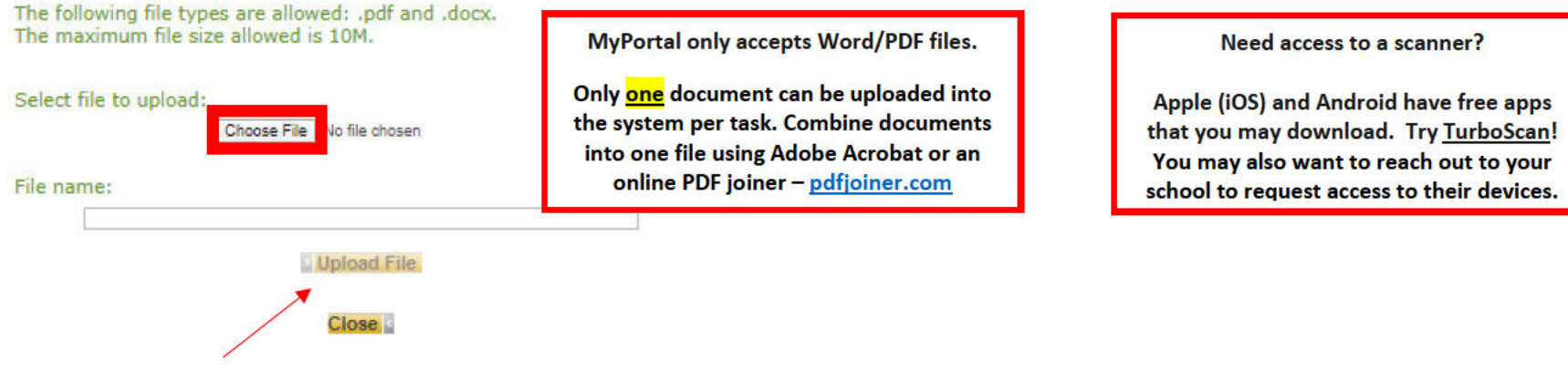

#### Step 5: Click "Upload File" to submit the document

Step 6: If the file has successfully uploaded, the following message will appear:

Your document has been uploaded successfully.

ESA+ Applicants: do you need support uploading your Eligibility Determination Form (IEP)? Click here for full instructions

View and update your school choice See <u>K12 School Choice Deadlines</u> for more information

Step 1: Log onto your MyPortal account

Step 2: Go to the "School Choice" section

Step 3: Locate the correct student account

#### View And Update Your Schools for 2024-2025

School Change closes on 08/01/2024

Is the correct school listed for your student? To change, choose a school from the drop-down list under "Change School" and click Save.

| Student:                                                                                     | Check out the <u>list of eligible</u> |
|----------------------------------------------------------------------------------------------|---------------------------------------|
| Change School                                                                                | Direct Payment Schools to             |
| Save                                                                                         | make sure that the school you         |
|                                                                                              | have selected participates in         |
| Step 4: Under "Change School", select the correct school from the drop down and click "Save" | the program(s) for which you          |
|                                                                                              | have applied                          |

Note: Parents may update their school choice independently in MyPortal until August 1st!

After August 1<sup>st</sup>, parents must email the applicable scholarship program to request a school change

If your student is a recipient of a K12 Scholarship for the current school year and needs to transfer schools, please review the <u>How to Transfer</u> <u>Schools</u> document for detailed instructions

## Reviewing messages from the K12 Scholarship Program(s)

Email notifications are logged into your MyPortal Notifications section. To review previously sent messages:

| Step 1: Log into your MyPortal account                            | Notifications |                                                                         |              |         |       |                  |  |
|-------------------------------------------------------------------|---------------|-------------------------------------------------------------------------|--------------|---------|-------|------------------|--|
|                                                                   | Recipient     | Notification                                                            | Date Created | Status  | Media | Date/Time Viewed |  |
| Step 2: Go to the "Notifications" section                         |               | RS Partial Match Resolved                                               | 11/08/2023   | Emailed | Email |                  |  |
|                                                                   |               | Repayment Partial Match Resolved                                        | 11/08/2023   | Emailed | Email |                  |  |
| Step 3: Click the link under the "Notifications" column to review |               | K-12 Partial Match Resolved                                             | 10/18/2023   | Emailed | Email |                  |  |
| the message                                                       |               | K-12 Partial Match Resolved                                             | 10/18/2023   | Emailed | Email |                  |  |
| the message                                                       |               | K12 ESA+ for Students in an Out of District Public School               | 08/30/2023   | Emailed | Email |                  |  |
|                                                                   | KO            | S Opportunity Scholarship Survey - for 2022-2023 new student applicants | 08/25/2023   | Emailed | Email |                  |  |
|                                                                   | K O           | S Opportunity Scholarship Survey - for 2021-2022 new student applicants | 08/25/2023   | Emailed | Email |                  |  |

## Updating your email address

Parents should update their email address in two sections on their MyPortal account

Step 1: Log onto your <u>MyPortal account</u>

Step 2: To update the email address connected to email notifications, go to the <u>"My Contact Information"</u> section

Step 3: In "New" Column, enter the new email address and click

"Save" Now First Name Middle Initial Last Name **Permanent Address** Street City V State <Choose One> Zip Code Mailing Address Street City × State <Choose One> Zip Code Home Phone Cell Phone <Choose One> v County of Residence: Email Address Confirm Email Address Cancel Update Your User Profile To change your password or email address associated with your user profile, click here.

Step 4: To update the email address connected to your login information, click the "click here" link at the bottom of the screen. This will take you to your <u>"My Profile"</u> section

Step 5: Enter your new email address in the "Email Address" and "Confirm Email Address" boxes. Click "Save"

| First Name:            |                       |
|------------------------|-----------------------|
| Last Name:             |                       |
| Email Address:         |                       |
| Confirm Email Address: |                       |
| User Name:             |                       |
| Password:              |                       |
| Confirm Password:      |                       |
| Sav                    | e Return to Main Menu |